# 数据通信应用

#### 荣新华

本文简要介绍基于 GPS、业余无线分包通信和因特网的自动位置报告系统 APRS (Automatic Position Reporting System)。由于 APRS 依赖于业余无线分包通信,因此在介绍 APRS 应用之前,有必要介绍一种常用的分包通信引擎软件 AGWPE。

#### AGWPE

上期介绍过,分包通信需要一种专用设备——终端节点控制器(TNC),但是此设备非常昂贵,国外爱好者 SV2AGW 利用计算机声卡和自制的简单硬件接口,编写了 AGWPE 分包通信引擎软件,替代 TNC 的功能,使分包通信或者建立在分包通信基础上的通信方式(如 APRS)成为可能。

最新版本的 AGWPE 的下载地址是 <u>http://www.raag.org/sv2agw/agwpe.zip</u>。美国爱好者 KC2RLM 制作的声卡分包通信网站 <u>http://www.qsl.net/soundcardpacket/</u>详细介绍了 AGWPE 硬件接口、软件安装配置等信息。

AGWPE 使用的硬件接口没有什么特别,基本上所有使用声卡的图像、数据或语音通信 软件都使用这个通用接口,最简单的电路如图1所示,这种电路虽然简单,但是容易形成地 线回路,产生交流杂音。为了避免地线回路,可以使用音频隔离变压器进行信号隔离,用光 耦进行控制信号隔离,可参考<u>http://www.packetradio.com/rascalnu.htm</u>。

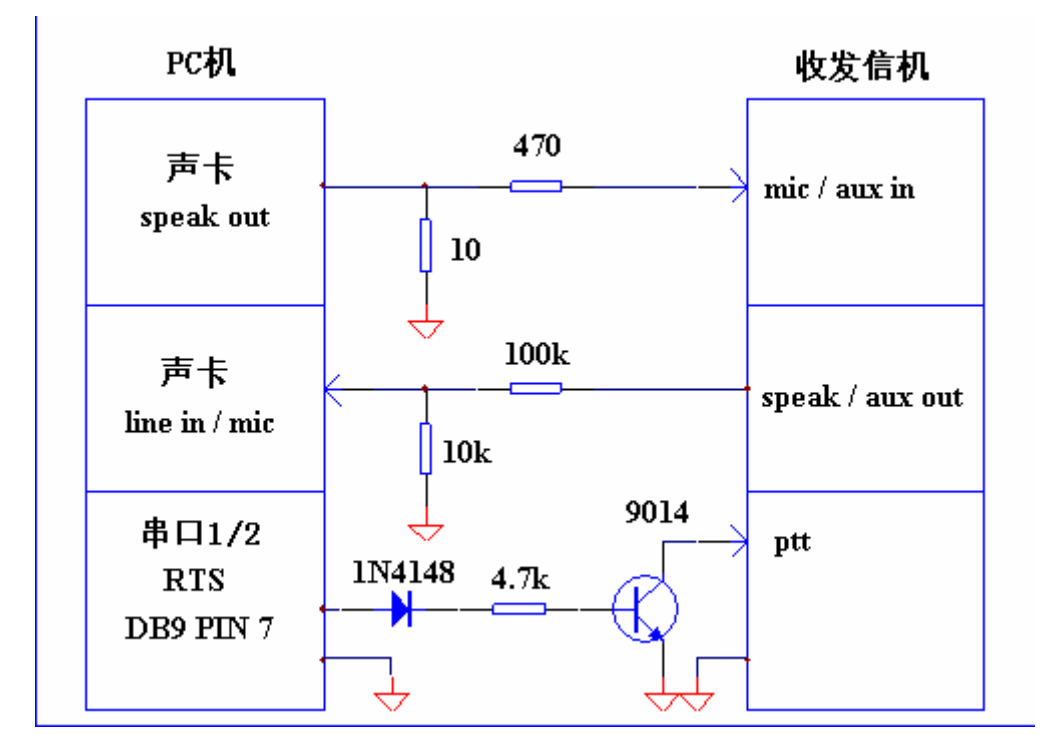

图 1 简易通用通信硬件接口

我们简要介绍软件的安装配置过程。

下载并解压 agwpe.zip 文件到某个新建目录,比如 C:\AGWPE。

到此目录下,双击 AGW Packet Engine.exe 运行它,在软件许可证协议(Software License Agreement)对话框点 I Agree。你会发现这个软件并不打开窗口,而只能通过左击或右击 Windows 桌面右下角的小图标进行必要的配置。

左击 AGWPE 的小图标,选择 Properties,出现 RadioPort Selection 窗口,点击 New Port,将其配置成图 2 所示。Select Port 选择 COM1 还是 COM2 取决于硬件接口的连接。选择 Tnc Type 为 Soundcard 时会自动弹出一个对话框,缺省设置即可。

| Properties for Port1                                                                                                    |                                                                                                    |                                                                                                    |  |  |
|----------------------------------------------------------------------------------------------------|----------------------------------------------------------------------------------------------------|----------------------------------------------------------------------------------------------------|--|--|
| 🔁 The Setup 📾 The Commands                                                                                                    |                                                                                                    |                                                                                                    |  |  |
| Select Port<br>COM1:<br>Be carefull for Modems like<br>Baycom etc need also the<br>Baudrate.<br>SerialPort/modem<br>BaudRate<br>9600 | The Type<br>Select Your The Model.<br>SoundCard<br>The Sub Type<br>Select The special KISS<br>Mode.<br>KISS Simple<br>Options | The Control Commands<br>IniKiss1<br>IniKiss2<br>IniKiss3<br>ExitKiss On Exit<br>♥ SinglePort<br>♥ DualPort<br>♥ Quadraple Port |  |  |
| The RadioPort<br>Port Description (Frequency,BaudRate etc)                                                                           |                                                                                                    | Ports Kiss Id                                                                                                    |  |  |
| Port1 145.650Mhz 1200baud                                                                                                    |                                                                                                    |                                                                                                    |  |  |
| Port2                                                                                                    |                                                                                                    |                                                                                                    |  |  |
| Port3                                                                                                    |                                                                                                    |                                                                                                    |  |  |
| Port4                                                                                                    |                                                                                                    |                                                                                                    |  |  |
|                                                                                                    |                                                                                                    | 确定取消                                                                                                    |  |  |

图 2 AGWPE 的端口属性设置

再次左击 AGWPE 的小图标,选择 Exit 推出程序,然后再次运行它,你会发现在 AGWPE 小图标的旁边多了一个带红绿指示灯的小黑盒子(TNC 实物模样)小图标,说明配置基本 正确。

### APRS 的组成

APRS 是分包通信的一种应用。顾名思义,是一种能自动报告电台位置的系统,电台位置经纬度数据来自于 GPS 接收器,而位置数据的传输途径可以是业余无线分包通信系统,也可以是因特网。接收方可以将接收到的许多不同电台的位置信息显示于电子地图,这样可以进行方便的追踪与定位。除了位置报告外,APRS 还可以提供气象信息等信息公共信息服务。

APRS 的设备大抵分为 APRS 电台、无线数字中继台、APRS 网关、APRS 服务器等。

在整个 APRS 中, 各电台地位是均等的, 既可以把自己的位置数据发给所有的电台, 也可以接收来自所有电台的位置数据。

由于电台的发射范围有限,所以人们在分包通信系统中采用了无线数字中继台 (Digipeater)。无线数字中继台实际上就是一个分包通信电台,只不过它只负责转发分组数 据,不产生或者最终处理数据。

业余无线分包网络与因特网的互联由 APRS 网关(IGATE)完成。它承担无线分包网络的 AX.25 分组与因特网上的 TCP/IP 分组的转换与转发。

APRS 服务器(SERVER)提供 APRS 的因特网直接接入。所以,如果只是为了了解 APRS, 无需购买昂贵的 TNC 和收发信机,也不必拥有电台执照,可以通过因特网接入 APRS 服务器,就可以向全球 APRS 宣告你的存在,并查看全球 APRS 的所有信息。

## APRS 入门

如果你有一台不算很老的计算机 ( 奔腾 100 以上 ), 还能访问国外的网站, 就请跟着我 们进入 APRS 的世界。

下载并运行 UI-View 软件 2.39 版 <u>http://www.peaksys.nildram.co.uk/uiview/uisfx239.exe</u>, 一路"Yes", "Next", 最后"Finish"。安装完毕。缺省的安装目录是 C:\UI-VIEW。

点开始->程序->UI-VIEW->UI-VIEW 打开软件,会看到程序窗口是英国地图,还体贴的 跳出几个窗口,说看起来这是新系统,请仔细读帮助之类。每次用到一个新的部分,程序都 会跳出帮助窗口——别怪它罗嗦,程序作者是个热心肠的英国火腿。

下面开始设置吧!

选项设置:到主菜单->Options,只要勾上 Auto Refresh 和 Show Monitor Window 两项,把其它勾上的几项去掉。

电台设置:到主菜单->Setup->Station Setup,填写呼号(如我的呼号 BD6CR),纬度(如 北纬 31 度 51 分,注意格式),经度(如东经 117 度 14 分,注意格式),信标内容(如 Adam Rong, Hefei China),时区(8hr),点上 km。结果如图 2 所示。点 Ok。

| Station Setup 🔀                                                                                  |                                                                       |                                                    |  |
|--------------------------------------------------------------------------------------------------|-----------------------------------------------------------------------|----------------------------------------------------|--|
| Callsign<br>BD6CR<br>Unproto port                                                                | Latitude Longitude<br>31.51.00N 117.14.00E<br>Unproto address<br>APBS | Locator<br>OM810U                                  |  |
| Beacon comment GMT Offset<br>Adam Rong, Hefei China 图 hr<br>机机机机机机机机机机机机机机机机机机机机机机机机机机机机机机机机机机机机 |                                                                       |                                                    |  |
| Fixed 30<br>Symbol<br>Home<br>GPS symbol<br>Car                                                  | Mobile 0 0 km Ir<br>O'ly Add UI<br>I Compresso<br>O'ly <u>O</u> k     | nternet 30<br>-View Tag 🗙<br>ed beacon 🗆<br>Cancel |  |

#### 图 3 电台设置

状态文字设置:到主菜单->Setup->Status Text, 点上 Send best DX, 然后点 OK。

电台信息设置:到主菜单->Setup->Station Info,用英文填写你的名字,QTH 和 Email 等个人信息,完成后点 OK。

APRS 服务器设置:到主菜单->Setup->APRS Server Setup,在小窗口的左上部选择 APRS.NET.AU:10152,再点 OK。

连接 APRS 服务器:现在你点主菜单->Action->Connect To APRS Server。如果顺利的话,将连接到澳大利亚墨尔本的 VK3SB,你将看到来自全球各地的电台的位置和其它信息。但是软件很可能出错,告诉你没有 TCP/IP。不用着急,按照它的提示,关闭程序,到 UI-VIEW的安装目录下,把 WINSOCK.DLL 文件改扩展名为 WINSOCK.NUL,重新启动程序,并再次连接 APRS 服务器就应该好了。

装载地图:到主菜单->Map->Load A Map,选择别的地图,比如美国地图(The USA), 看看美国的 APRS 电台是多么的密集。

下载更多地图:到 <u>http://vk4go.com/dl.htm</u>,有中国、日本、澳大利亚等一些地图可以免费下载。比如中国的地图,地址是 <u>http://www.users.bigpond.net.au/vk4go/china.zip</u>,下载后解压到 UI-VIEW 下的 MAPS 子目录。下一次运行 UI-VIEW 的时候,新地图就能被装载使用了。图 3 给出了中国地图上的 APRS 电台,常常只有笔者一个,偶尔还有香港的 VR2VRT 和武汉的 BG6QBY。

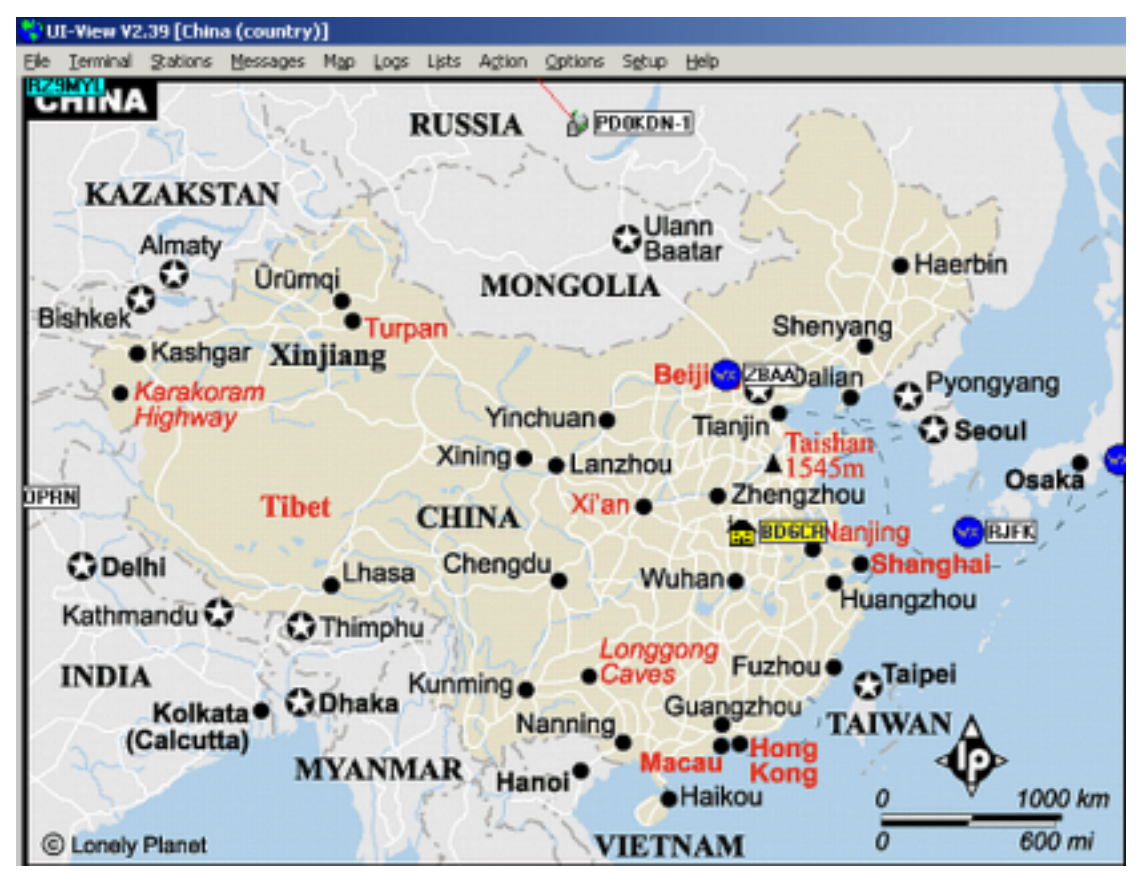

图 4 中国地图上的 APRS 电台

现在你已经成功了!试着在别的电台的图标上双击,看看该电台的信息。图标为小房子 的电台为家中的电台,图标为蓝色的圆,内有 WX 的电台为气象台,图标为汽车的电台一 般为移动台。请试着在地图上拖动鼠标,软件会给出两点之间有多远。 请试着熟悉软件的每个功能的使用,随时可以按 F1 获得帮助。

### 更多内容

UI-VIEW 支持无线分包-无线分包,无线分包-因特网,因特网-因特网三种方式的 APRS 通信。上面简单介绍了因特网-因特网方式,如果希望使用任何一种无线分包方式,即利用 对讲机组成或加入 APRS,可以将 AGWPE 与 UI-VIEW 挂接起来。挂接设置非常方便,首先,在 AGWPE 小图标上点 Startup Programs,点 Add,找到 UIVIEW.exe 所在位置,点打开,然后点 OK。然后,在 UI-VIEW 的主菜单->Setup->Comms Setup 的 Host Mode 选择 AGW 就行了。我们测试一下,先把 UI-VIEW 和 AGWPE 都关闭,然后打开 AGWPE,你会发现 UI-VIEW 也被自动打开了,如果你带着耳机,会听到由 UI-VIEW 发出的数据被 AGWPE 调制成音调不断传来。

做完挂接已经可以与其它 APRS 电台进行无线分包-无线分包的通信,但是还不能进行 无线分包-因特网互相转发(即 IGATE 的功能), UI-VIEW 软件作者要求注册软件才能获得 此功能。

如果想了解更多内容,可以访问澳大利亚火腿 VK4GO 设置、BD4OS 翻译的 APRS 信息网站,地址是 <u>http://vk4go.com/by.htm</u>。